# 1. 会員登録・ログイン

## 新規会員登録について

予約システムCoubicでは、お客様(ユーザー)向けのアカウント登録機能がありま す。アカウントに登録して予約をすると、予約時にメールアドレスや氏名の入力をス キップできたり、予約履歴を確認することができる等、様々なメリットがあります。 スムーズなご予約のためには事前の会員登録をお勧めします

会員登録は無料です。

予約時に会員登録する方法は新規登録、またはFacebookで登録となります。

## 新規会員登録 1-1 新規登録ページにアクセス

### https://coubic.com/users/new

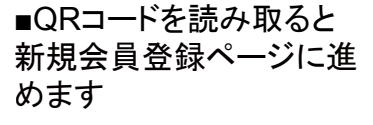

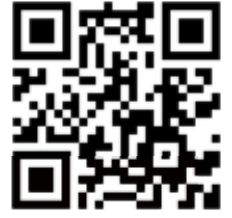

## 1-2「新規登録して予約する」をクリック

| Couble アカウントにロダインゼギに手<br>星星にできます。 Couble アカウントと                                                                                                    | 約を出らようとしてい<br>(2)      | ます。ログインしてき       | 17年後のあと、予約のM | 125 |
|----------------------------------------------------------------------------------------------------|------------------------|------------------|--------------|-----|
| BORESHILL C                                                                                                    | MITO .                 | Facebook (18)    | 61           |     |
| 連絡先を入力して予約を完了                                                                                                    |                        |                  |              |     |
| NUTESTINAL CONSECUTION                                                                                                    |                        | どを記入してください、      |              |     |
| 12                                                                                                    |                        |                  |              |     |
| 448                                                                                                    |                        |                  |              |     |
| 8                                                                                                    |                        |                  |              |     |
| 107                                                                                                    |                        |                  |              |     |
| メールアドレス                                                                                                    |                        |                  |              |     |
| 6.0                                                                                                    |                        |                  |              |     |
| 株式メールアドレスのフリーメールアド)<br>ください。                                                                                                    | un nie z Peterskiej sa | Course and T-124 | 4972289486   | tut |
| PRIVATE TTOL - HUMBLICS                                                                                                    | 楽したとみなします。             |                  |              |     |
| 1999 - Contract - Contract - Cont |                        |                  |              |     |

## 1-3 姓/名・メールアドレス・パスワードを入力して「登録する」をクリック

| <b>学的者数</b> 操                                                                                                    |                                  |
|----------------------------------------------------------------------------------------------------|----------------------------------|
| クービックで会員登録をして予約をしよう。 登録は最小徳の情報だけ。 以後、両<br>じ信報を入力する必要がなく、予約が登録になります。                                                                                                    |                                  |
| Facebook C@S                                                                                                    |                                  |
| 四元第 <facebook td="" へ接触することはありません。<=""><td></td></facebook>                                                                                                    |                                  |
| 82/2                                                                                                    |                                  |
| 22                                                                                                    |                                  |
| 19-200                                                                                                    |                                  |
| 8                                                                                                    |                                  |
| 2 RT                                                                                                    |                                  |
| メールアドレス                                                                                                    |                                  |
| 3 rample@coubic.com                                                                                                    |                                  |
| パスワード設定                                                                                                    |                                  |
| (4) 発展都家派び一部記号のみ                                                                                                    | 携帯メールアドレスは配信されな                  |
| ES 本身と層ですが、予約者の氏名は予約を行なったサービス提供者に開きま<br>れます。<br>なた、ご登録しただくメールアドレスは omail や Yahoo メールなどの、<br>第年メールアドレス以外のメールアドレスをご登録することを推測しております。<br>選邦メールアドレスの場合は、Globable com ひらのメールを安信許利するようこの<br>定ください。 | い可能性があります。登録後受信<br>許可設定をご確認ください! |
| 登録する場合、利用規約ほどブライバシーポリシーほど用意したとかなします。                                                                                                    |                                  |
| ONTO                                                                                                    |                                  |
| 手約システムを利用しますか?管理者登録へ<br>クービックのアカウントをお持ちですか?ログインする                                                                                                    |                                  |

### 1-3 メールアドレスの確認を完了させる

[Coubic] メールアドレスのご確認

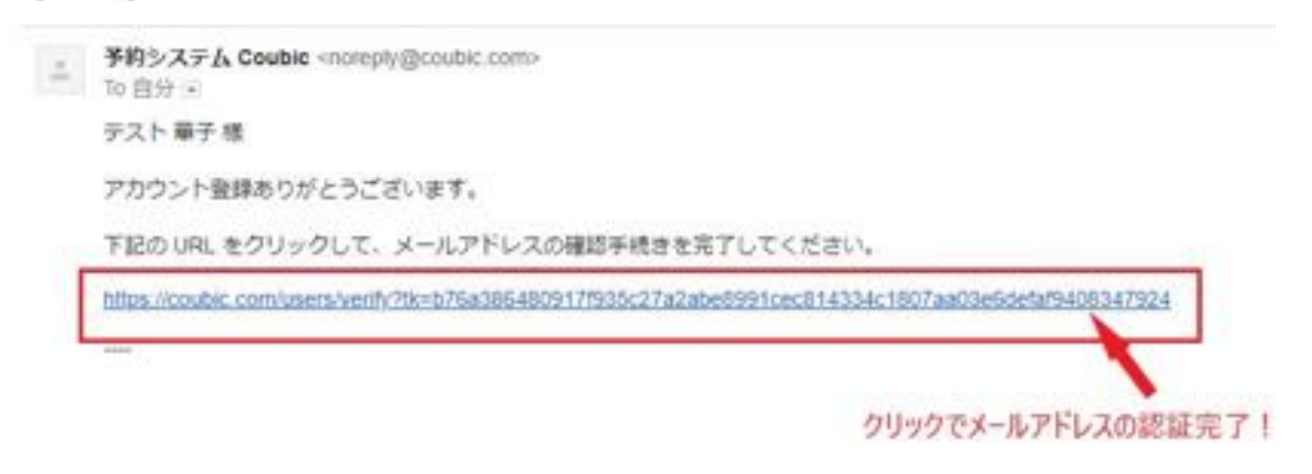

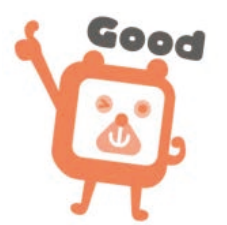

# Facebookで登録

1-4「Facebookで続ける」をクリック

| Couble アカウントをお持ちてすか? ログインする<br>Couble アカウントCログインゼギに予約を進めようとし<br>整新にできます。 Couble アカウントとは?<br>ECOSELES FATES | ています。ログインして予約を読めると、予約の管理が<br>Facebook で応ける |
|----------------------------------------------------------------------------------------------------|--------------------------------------------|
| 連議先を入力して予約を完了                                                                                              |                                            |
| TU TEST NAVI と連絡をとれるようにするため、連絡を<br>触                                                                       | などを肥入してください。                               |
| 8                                                                                                    |                                            |
| 127                                                                                                    |                                            |
| メールアドレス                                                                                                    |                                            |
| 628                                                                                                    |                                            |
| 発来メールアテレスのフリーメールアドレスまご利用され合<br>ください。                                                                       | 18. @could com 11-52日7 8ように型任用目記さをして       |
| 予約申請を用了すると、制度規模だに同業したとみなします                                                                                | n:                                         |
| *                                                                                                    | ar                                         |

1-5 Facebook に登録のメールアドレス/電話番号・パスワードを入力してログイン

| facebook master |                                        |  |
|-----------------|----------------------------------------|--|
|                 |                                        |  |
|                 | Facebookにログイン<br>coubic1234@coubic.com |  |
|                 | ログイン                                   |  |
|                 | 家たは                                    |  |
|                 | 新しいアカウントを作成                            |  |
|                 | アカウントを忘れた場合<br>後で                      |  |

# 2. 予約する

# 予約までの流れ(一例)

利用したい店舗のホームページやブログにある「予約する」ボタン・予約カレンダー・予 約バナーから、簡単にネット予約をすることができます。

| 137日、11日日、11日日、11日日、11日日、11日日、11日日、11日日、                                                                                               | ⑤ 選択した日時を確認し、「次へ」を選択                                                                                                    |
|----------------------------------------------------------------------------------------------------|----------------------------------------------------------------------------------------------------|
|                                                                                                    | ①         ①         ①         ①         ①         ①         ①         ①         ①         ①         ①         ①         ①         ①         ①         ①         ①         ①         ①         ①         ①         ①         ①         ①         ①         ①         ①         ①         ①         ①         ①         ①         ①         ①         ①         ①         ①         ①         ①         ①         ①         ①         ①         ①         ①         ①         ①         ①         ①         ①         ①         ①         ①         ①         ①         ①         ①         ①         ①         ①         ①         ①         ①         ①         ①         ①         ①         ①         ①         ①         ①         ①         ①         ①         ①         ①         ①         ①         ①         ①         ①         ①         ①         ①         ①         ①         ①         ①         ①         ①         ①         ①         ①         ②         ②         ②         ②         ②         ②         ②         ②         ②         ②         ②         ②         ②         ② |
| クラス名のボタンからでも、スケジュール表から選んでもどちらでも<br>同じページに繋びます                                                                                          |                                                                                                    |
| 2<br>予約・スケジュール」を選択                                                                                                    |                                                                                                    |
|                                                                                                    | 構<br>ペールアドレス<br>用型・ペールアドレス<br>用型・ペールアドレス まで利用の可能は、Oronduc.com/th 6.0002メールが用<br>何であるよう生活的可能性化であらください。<br>単数数単<br>・<br>・<br>・<br>・<br>・<br>・<br>・<br>・<br>・<br>・<br>・<br>・<br>・                                                                                                    |
| ③「日時の追加」を選択                                                                                                    | 🕖 内容を確認し、「予約する」をクリック                                                                                                    |
| ① ② ③ ③ ③     BROZER ARRENE ARLANER ARREN      BROZER ARRENE ARLANER ARREN      BROZER ARRENE ARLANER ARRENE                           | Hatal + 61.4/18.7           PHIAE         1.4           PHIAE         2020/82/8/25/8/26/1                                                                                                    |
| 70000 - 100000 -                                                                                                    | 09:00 - 10:00<br>fotram 5,500(P)<br>2:55:07:20 mmasco                                                                                                    |
|                                                                                                    | **#に用いてでは推算部<br>日報変更<br>日報変更を決けがけてありません。<br>年ッンセル<br>************************************                                                                                                    |
| ④ 日時を選択し「この日時を追加」を選択                                                                                                    |                                                                                                    |
| Ф. 202042Л ><br>11 Л ∧ ∧ ∧ ∧ ↓<br>1                                                                                                    | 予約が無事完了すると     登録メールアドレスに予約完了     メールが自動配信されます                                                                                                    |
| 2 3 4 5 6 7 8<br>9 10 10 12 13 14 15<br>10 17 18 19 08 21 22<br>22 24 28 18 18 19 28 28<br>22 24 28 18 18 27 28 28<br>* 15:00-15:30 80 | 内容をご確認ください                                                                                                    |
| Содинаци                                                                                                    |                                                                                                    |

# サイトから日程変更する方法

2-1 アカウントにログインして「自分の予約」から日程変更したい予約を選択

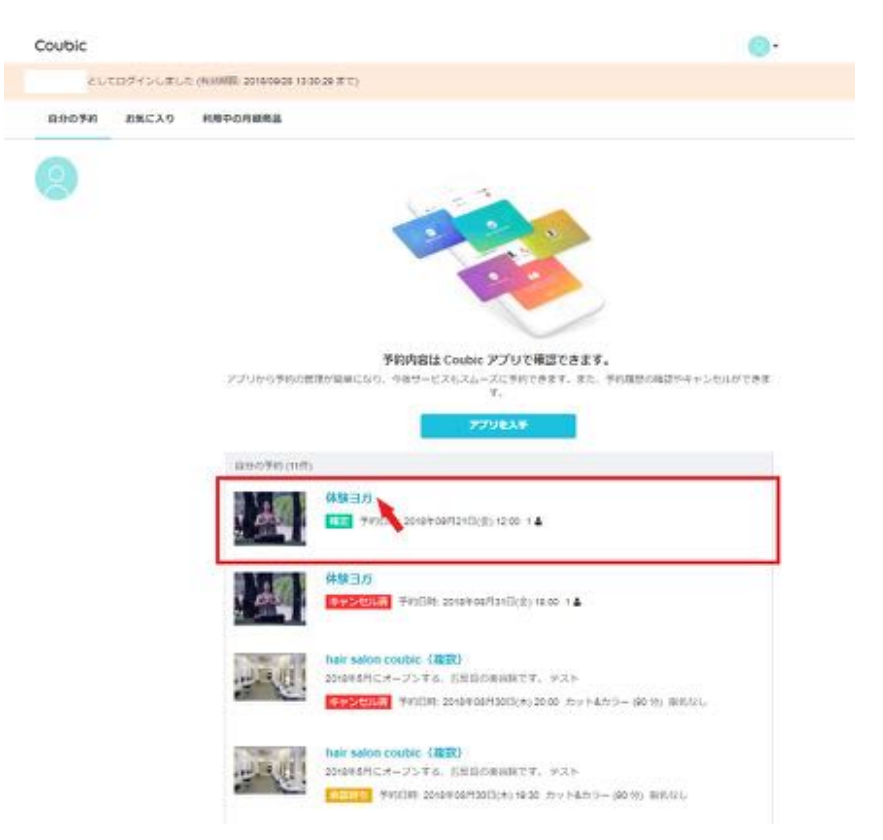

#### 2-2「日程を変更する」をクリック

Coubic

#### 予約内容の確認

Q下の内容でご予約を強いております。予約四枚や予約人数を変更するには、(口枚を変更する)もしくは(口 税・人数を変更する)を押してくたさい、キャンセルする場合は、「キャンセルする)ボタンを押してくださ い、予約内容についての名前い良わせば、逆気をまでご逆除ください。

| PREMOTORREAL<br>DRFF | 予約日時まで                                                                                                    |
|----------------------|----------------------------------------------------------------------------------------------------|
| 41.2.2.4             | Contract of the second second s |
|                      | DEPENDENT DEPENDENT                                                                                                    |
| 708056               |                                                                                                    |
| 27-92                | 87                                                                                                    |
| 7000                 | NY SAIDA SOUDIO                                                                                                    |
| 100000               | 1 1 1 4 1 1 1 1 1 1 1 1 1 1 1 1 1 1 1 1                                                                                                    |
| 200 C                | TERT rat                                                                                                    |
| M100 2               | 00.84 10/10823(1) 16:00                                                                                                    |

# 2-3 変更したい日時を選択し、「変更する」をクリック

| 00010                   | 予約日 | 目時 |     |       |      |      |       |                      |   |                |
|-------------------------|-----|----|-----|-------|------|------|-------|----------------------|---|----------------|
|                         | <   |    | 1   | 2018/ | 7    |      | >     | 07月31日(火)10:00~11:00 |   |                |
| 予約内                     | B   | 月  | 火   | *     | *    | \$   | ±     |                      |   |                |
| 以下の内容<br>数を変更す<br>ついてのお | 1   | 2  | 3   | 4     | 5    | 6    | 7     |                      |   | 「日根・人<br>予約内容に |
|                         | 8   | 9  | 10  | 11    | 12   | 13   | 14    |                      |   | terms (        |
| 予約に開<br>日程支票            | 15  | 16 | 17  | 18    | 19   | 20   | 21    |                      |   |                |
| キャンセ                    | 22  | 23 | 24  | 25    | 26   | 27   | 28    |                      |   |                |
|                         | 29  | 30 | 31  | 1     |      |      |       |                      |   | _              |
|                         | 予約, | 人数 |     |       |      |      |       |                      |   | 电几乎る           |
| 予約者の氏<br>ステータス          | 1   |    |     |       |      |      |       |                      | * |                |
| 予約內容<br>提供者             |     |    |     |       |      |      | 20    | ¢6                   |   |                |
| 8\$68                   | -   |    | 201 | 840   | (Hat | 田(水) | 10.00 |                      |   |                |
| 人司                      |     |    | 1   |       |      |      |       |                      |   |                |

**2-4** 日程変更完了!

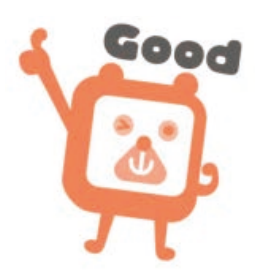

# 予約完了メールから日程変更する方法

2-1

【件名:○○様の予約が確定しました】メール内 <u>キャンセル・変更はこちらから</u>をクリック

| 様の予約が確定しました」                                                                                                    | U TEST hair]                                                                                      |
|----------------------------------------------------------------------------------------------------|---------------------------------------------------------------------------------------------------|
| a                                                                                                    |                                                                                                   |
| 下記の通り、サービスの予約を確定しました                                                                                                    |                                                                                                   |
| <ul> <li>ご予約588</li> <li>ジービックサロン</li> <li>Max.Sector service-end(18/278838</li> <li>カットもカッテー(320分も2000月)</li> </ul>                                                |                                                                                                   |
| • CON<br>UTEST Nor                                                                                                    |                                                                                                   |
| <ul> <li>予引口時<br/>06月13日 (月) 19:30 ~ 21:30</li> </ul>                                                                                                    |                                                                                                   |
| <ul> <li>         ・支助用以上         6.000円(支払い(高小)         1クービックサロン) こついて     </li> </ul>                                                                             | HLL:東田人                                                                                           |
| RAN                                                                                                    |                                                                                                   |
| <ul> <li>[\$\p\$ ≥ \$\b\$\$\$\$\$\$\$\$\$\$\$\$\$\$\$\$\$\$\$\$\$\$\$\$\$\$\$\$\$\$\$\$\$</li></ul>                                                                 | 確認事項:                                                                                             |
| デザインカット&デザインカラー                                                                                                    | ・キャンセル・変更について (キャンセルポリミーによってはキャンセルできない場合があります)<br>08月31日 (金) 18:00 ~ 19:00 (予約人数:) キャンセル・変更はこちらから |
| クービック87<br>(3-12)4-例78<br>品川21年15月(12-3-5                                                                                                    | ・このメールは、予約システム - Coubic (シービアン) になって記録されているす。<br>・このEメールアドレスは、配信専用です。このEメールアドレスに返信しないようお願いします。    |
| -                                                                                                    |                                                                                                   |
| <ul> <li>株式事項</li> <li>キャンセル・食用について(キャンセル</li> <li>ギバシステム1でキャンセル</li> <li>ログ13日(パ) 18:00 - 24 0 キャンセル</li> <li>・ごのメールは、学校シス</li> <li>・ごのダメールアドレスは、影響発展です</li> </ul> | ポリシーによってはキャンセルで良い、場合があります。<br>・ 定世はこれらから<br>、 この名メールアドレスに創作したいはです。                                |

### 2-2「日程・人数を変更する」をクリックする

Coubic

#### 予約内容の確認

ロ下の内容でご予約を強いております。予約日間や予約人間を変更するには、「日間を変更する」もしくは「日 他・人間を変更する」を押してください、モヤンセルする場合は、「モャンセルする」ネタンを押してくださ い、予約内容についてのお問い合わせは、受引者までご連絡ください。

| 自然来来       | 94008XC                  |                      |
|------------|--------------------------|----------------------|
| are search | Personal P               |                      |
|            |                          | 日時、人動を意思する、「キャンセルする」 |
| 的数的优格      |                          |                      |
| 19-92      | 10.2                     |                      |
| -inner     | (4.54.00.0)              |                      |
| 101.05     | U TEST hair              |                      |
| 100        | 2010/01/07/2403(0) 09:00 |                      |
| III.       | 2                        |                      |

レビュー 予約時間時了後、レビューが寄げるようになります。

# 2-3 予約日時を選択し、「変更する」をクリック

| Coubic |                                                          | 予約E | 114 |     |       |      |      |       |                      |   |                                                                                                    |
|--------|----------------------------------------------------------|-----|-----|-----|-------|------|------|-------|----------------------|---|----------------------------------------------------------------------------------------------------|
|        | 1.500                                                    | <   |     | 2   | 018/  | 7    |      | >     | 07月31日(火)10:00~11:00 |   |                                                                                                    |
|        | 予約内容                                                     | B   | 月   | 火   | *     | *    | \$   | ±     |                      |   |                                                                                                    |
|        | <ul> <li>以下の内容</li> <li>数を変更す。</li> <li>ついてのお</li> </ul> | 1   | 2   | 3   | 4     | 5    | 6    | 7     |                      |   | 「日標・人<br>予約内容に                                                                                                    |
|        |                                                          | 8   | 9   | 10  | 11    | 12   | 13   | 14    |                      |   | terminal in the local division of the local division of the local |
|        | 予約に間<br>日程変更                                             | 15  | 16  | 17  | 18    | 19   | 20   | 21    |                      |   |                                                                                                    |
|        | キャンセ                                                     | 22  | 23  | 24  | 25    | 26   | 27   | 28    |                      |   |                                                                                                    |
|        | -                                                        | 29  | 30  | 31  | 1     |      |      |       |                      |   | _                                                                                                    |
|        |                                                          | 予約人 | 政   |     |       |      |      |       |                      |   | 也几乎る                                                                                                    |
|        | 予約費の氏:<br>ステータス                                          | t;  |     |     |       |      |      |       |                      |   |                                                                                                    |
|        | 予約內容<br>提供者                                              |     |     |     |       |      |      | 20    | ¢6                   |   |                                                                                                    |
|        | RSGR                                                     | -   |     | 201 | SHEDI | 1931 | 田(水) | 10.00 |                      | - |                                                                                                    |
|        | 人数                                                       |     |     | 1   |       |      |      |       |                      |   |                                                                                                    |
|        |                                                          |     |     |     |       |      |      |       |                      |   |                                                                                                    |

# **2-4** 日程変更完了!

| Coubic 2002  | 227                                           |                                                                      |                                                |                 |
|--------------|-----------------------------------------------|----------------------------------------------------------------------|------------------------------------------------|-----------------|
| 予約内容を変更しました。 |                                               |                                                                      |                                                |                 |
| 1            | 予約内容の種<br>以下の内容でご予約<br>数を含更する」を用<br>ついてのお問い合わ | 122<br>21度いております。その日極や子の人取<br>してください。キャンセルする場合は、<br>さは、境供者までご適格ください。 | を変更するには、「日梅を変更する」もしく!<br>「キャンセルする」ボタンを押してください。 | z(日報・人<br>予約5日に |
|              | 予約に関しての注<br>日程変更<br>キャンセル                     | 8事項<br>予約日時まで<br>予約日時まで                                              |                                                |                 |
|              | 学前者の成者                                        | クービックロねこ                                                             | 日日を変更する キャ                                     | ンセルする           |
|              | ステータス<br>予約内容<br>提供者                          | ■定<br>♥ 田中志于WS+リラックス<br>旅谷・発意 Coubic Yoga Str                        | ヨガ【セット受痛の方はこちら】<br>ide (クービックヨガスクジオ)           |                 |
|              |                                               | 20109-001120(4)1200                                                  |                                                | Seed            |

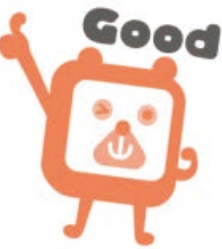

# サイトからキャンセルする方法

2-1 アカウントにログインして「自分の予約」からキャンセルしたい予約を選択

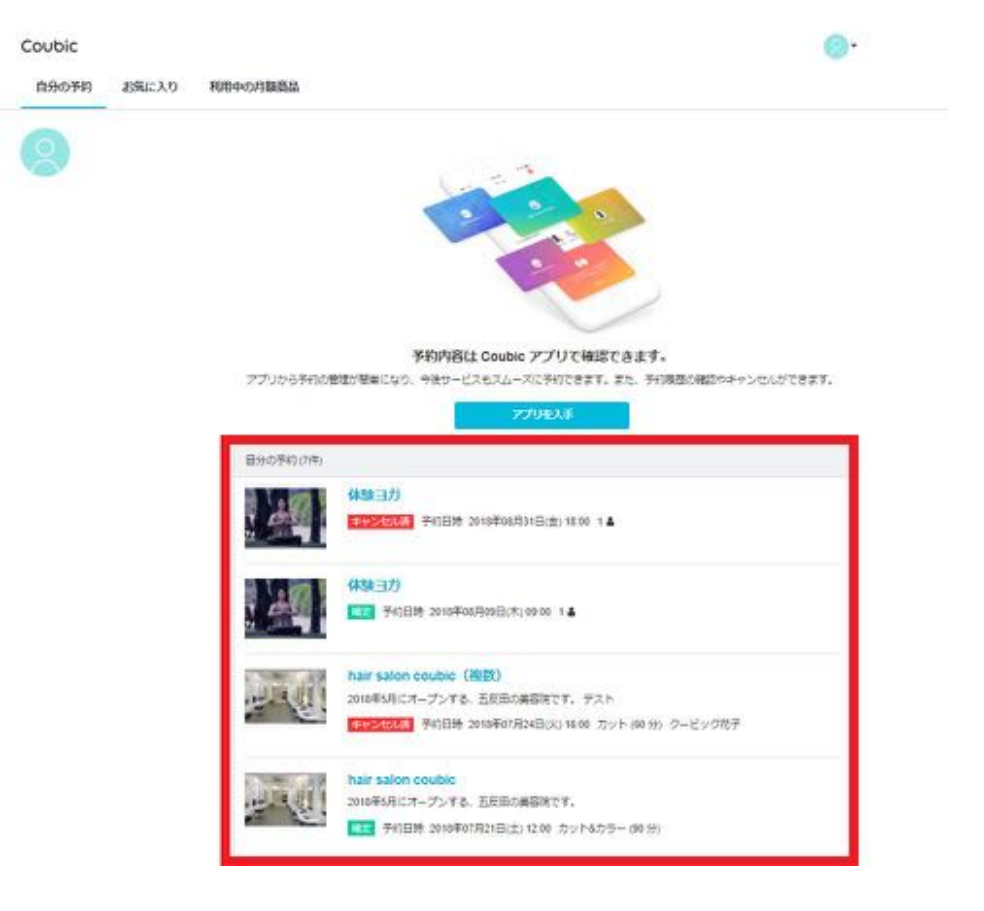

#### 2-2

内容を確認し、「キャンセルする」>本当にキャンセルしますか?で「OK」をクリック

| Coubic 🗾 | coubic<br>本面に予            | com の内容<br>的をキャンセルしますか?         |              | • 53 |
|----------|---------------------------|---------------------------------|--------------|------|
|          | 予約<br>21F8<br>〒1          | Productional Bellevin           | ок 44000 ¥10 |      |
|          | is minutes                | CONTRACTOR BUILDING             | HILLEY.      |      |
|          | 予約に開しての日<br>日間定要          | 産業項<br>そのCDAまで                  |              |      |
|          | キャンセル                     | 平的目的まで                          |              |      |
|          |                           |                                 | DRI AREPTE   | П    |
|          | 508055                    | Deno Maya                       |              |      |
|          | 28-92                     | 1121                            |              |      |
|          | PRIME                     | 10.01.0.10                      |              |      |
|          | 展供書                       | U TEST Ner                      |              |      |
|          | 1052                      | 2010/01/07/24/3(10) 09:00       |              |      |
|          | 人間                        | 2                               |              |      |
|          | LP                        |                                 |              |      |
|          | of the state of the state | the second second second second |              |      |

# 2-3 予約のキャンセル完了!

| Coubic 🗾    | +332                                          |                                                                                                    |
|-------------|-----------------------------------------------|----------------------------------------------------------------------------------------------------|
| 予約をキャンセルしまい | ure.                                          |                                                                                                    |
|             | 予約内容の確<br>以下の内容でご予約<br>款を変更する」を押<br>ついてのお時い自わ | 282<br>全張いております。予約日程や予約人数を変更するには、「日母を変更する」もしくは「日母・人<br>してください。キャンセルする場合は、「キャンセルする」ボタンを押してください、予約内容に<br>がは、優供者までご連絡ください。         |
|             | 予約に聞しての注<br>日経会連<br>キャンセル                     | 8993<br>予約日時まで<br>予約日時まで                                                                                                    |
|             | 予約者の氏名<br>ステータス<br>予約内容<br>提供者<br>時間          | クービック はなこ<br>(オップロル語)<br>Ø 田中花子WS + リラックス当方 (セット受講の方はごちら)<br>対容 - 祥楽 Coucki, Yoga Studio (クービックヨガスタジオ)<br>2018年20日 12日(北) 12:00 |

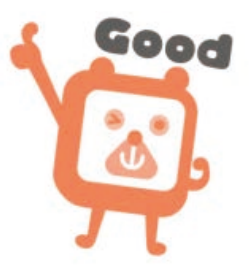

# 予約完了メールからキャンセルする方法

2-1

【件名:○○様の予約が確定しました】メール内 <u>キャンセル・変更はこちらから</u>をクリック

| 様の予約が確定しました [U TEST                                                                                                    | hair]                                                                                                    |
|----------------------------------------------------------------------------------------------------|----------------------------------------------------------------------------------------------------|
| a                                                                                                    |                                                                                                    |
| 下記の通り、サービスの予約を確定しました。                                                                                                    |                                                                                                    |
| <ul> <li>ご予約内容</li> <li>クービック切口&gt;</li> <li>Star (100 k) Stremmerg(018275010</li> <li>カットもカラー (120 分 6,000 F))</li> </ul> |                                                                                                    |
| · 你你说。<br>J TEST Neir                                                                                                    |                                                                                                    |
| • (*4100)<br>30/1428 (/1) 19:30 < 21:30                                                                                    |                                                                                                    |
| ● 宮崎湾は):<br>5.000円(夜辺い(高み)<br>ミテスト録金のため、実際に引き落としば発生しまけ<br>● 「クービックザロン」 こついて                                                | Aug.                                                                                                    |
| RAM                                                                                                    |                                                                                                    |
| <ul> <li>[ħy h4,ħ0→ (920 m)] ⊂ 00/7.</li> </ul>                                                                            | な認事項                                                                                                    |
| デザインカット&デザインカラー                                                                                                    | <ul> <li>・キャンセル・変更について (キャンセルポリシーによってけまっこなり できない場合があります)</li> <li>08月31日 (金) 18:00 ~ 19:00 (予約人数:</li> </ul>               |
| クービック※平<br>25-5234-547年<br>品川家市人名(12-3-5                                                                                   | ・このメールは、予約システム - Coubic ( <del>タービック) によりて配信されている</del> す。<br>・このEメールアドレスは、配信専用です。このEメールアドレスに返信しないようお願い <mark>しま</mark> す。 |
| -                                                                                                    |                                                                                                    |
| #記事調<br>・キャンだら、音響について(キャンだんがりらー)<br>野府システム上でキャンだん<br>の時13日(月) (9:80 - 2)<br>・ごのメールは、予約シス<br>・ごのメールンドしスは、新潟券用です。このあ。        | はってはキャンセルで変化の構成があります。<br>エデベージょりご確認ください。<br>こちのから<br>見されています。<br>ールアドレスご意想にないようお味います。                                      |

#### 2-2

内容を確認し、「キャンセルする」>本当にキャンセルしますか?「OK」をクリック

| Coubic 25 | coubic.<br>本主に予  | comの内容<br>約をキャンセルしますか?    |                 | in-• 121 |          |
|-----------|------------------|---------------------------|-----------------|----------|----------|
|           | 予約               |                           | 0K 44725        | 10       |          |
|           | 府-1<br>い、予約内容につい | ての約時、近のかは、豊か名までご演員くだ      | 55%             |          |          |
|           | 予約に関しての日         |                           |                 |          |          |
|           | 日間装置<br>キャンセル    | 予約日料まで<br>予約日料まで          |                 |          |          |
|           |                  | -                         |                 | _        |          |
|           | 508055           | Uerollaya                 | 日間・人間を営まする キャンパ | BET B    |          |
|           | ステータス            | 1111                      |                 |          |          |
|           | 74019            | 14-54-12-12               |                 |          |          |
|           | 屋供書              | O TEST NAME               |                 |          |          |
|           | 1052             | 2010/01/01/24/3(10) 09:00 |                 |          | <u> </u> |
|           | 人間               | 2                         |                 |          |          |
|           | レビュー             |                           |                 |          |          |
|           | 带的鲜醋的了物。1-       | ビューが寄けるようになります。           |                 |          |          |
| Z/Lohit I |                  |                           |                 |          |          |
| 予約(1)キャンセ | リルディー            |                           |                 |          |          |

# 予約履歴の確認方法

クービックに会員登録をしている場合は、マイページにある「**自分の予約**」より、クービック上における、自分の予約履歴を閲覧することができます。

また、予約完了時にも「予約通知メール」が自動配信されておりますので、メール本 文からもご確認いただくことができます。

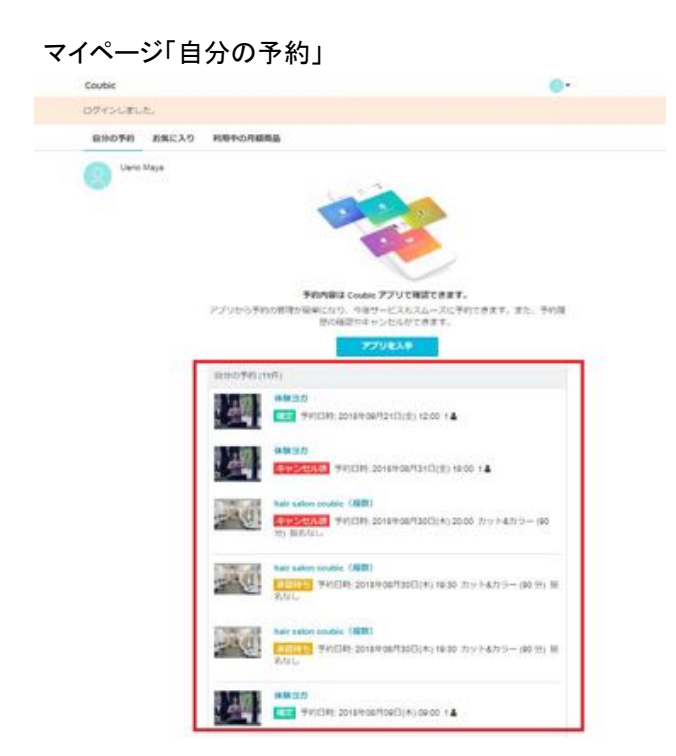

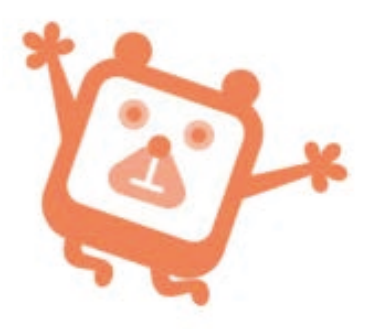

なお、以下の条件を満たす場合に「自分の予約」に反映されます。

·会員登録を行ったアカウントにログインした状態で、1回以上ネットから予約を行う

・会員登録を行ったアカウントにログインした状態で、E-mail 認証を行う

・会員登録を行ったアカウントにログインした状態で、予約を行う

## ※予約履歴に自分の予約がない場合

クービックの会員登録を行ったアカウントにログインした状態でのご予約でない場合 は、マイページの「自分の予約」に記載されません。ご予約の際は、アカウントにログ インしてご予約をすると、自分の予約に反映されます。

予約履歴に記載がないご予約の確認、日程変更、キャンセルは、予約確定時に送ら れていますメールよりお願いします。

## キャンセル待ちについて

満席になった日程のご予約を、キャンセル待ちすることができます。 (キャンセル待ちができないご予約もあります。) 空きが出た場合、メールで通知されます。メール内リンク先より、ご自身で予約申し込 みをする必要があります。

# キャンセル待ち通知設定方法

2-1 日時の右側に表示されている「キャンセル通知設定」をクリック

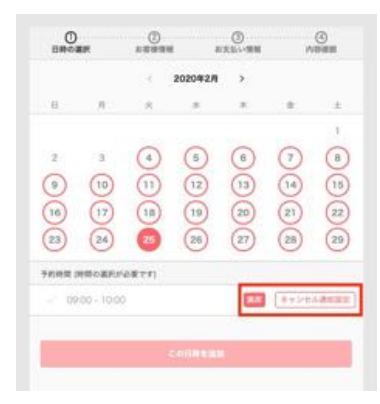

2-2 内容を確認し、姓・名・メールアドレスを入力し「設定する」をクリック

| OBROAR                        | (2)<br>18988               | ()<br>83899           | 0 |
|-------------------------------|----------------------------|-----------------------|---|
| 意きが出ましたら、1<br>メールが届きました!      | REMCメールアドレス<br>し、ご都自に自わせてい | いっと連絡取します。<br>こ子的下さい。 |   |
| R24877462.                    |                            | bùl∦¥,                |   |
| 単形した日時                        |                            |                       |   |
| 2020年2月25日(水)                 | Energy-                    |                       |   |
| a                             |                            |                       |   |
| クービック                         |                            |                       |   |
| 8                             |                            |                       |   |
| たるう                           |                            |                       |   |
| $X = \{i,j'\} \in [j_i, X_i]$ |                            |                       |   |
| coubic+taro@c                 | oubic.com                  |                       |   |
|                               | 1.00                       |                       | - |

2-3 キャンセル待ち通知設定済みの日程は、「通知設定済み」と表示されます

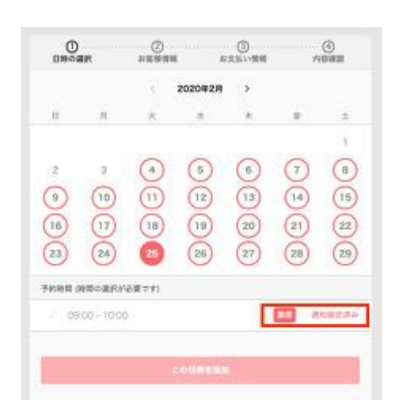